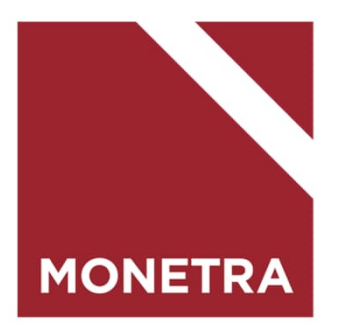

# ESS7-itseasiointijärjestelmä: Palkkaustietojen muuttaminen

Mop1 12/2023

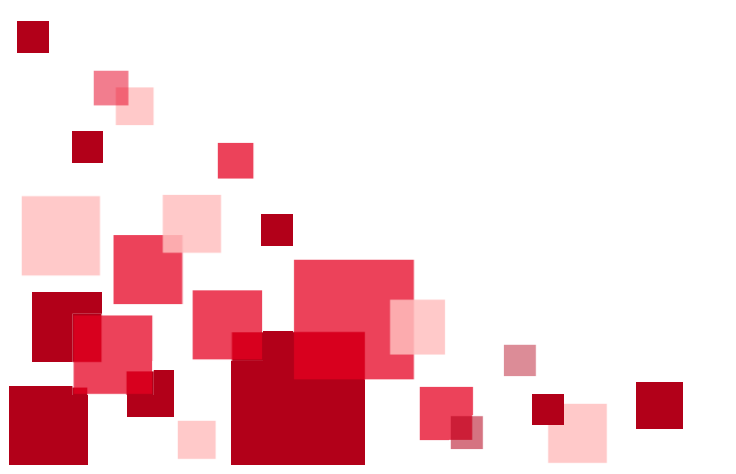

### Ohjeen sisältö

Klikkaamalla otsikkoa pääset suoraan ohjeen kohtaan

- <u>Palkkaustietojen muuttaminen K-palkat</u> (kuukausipalkkaiset työntekijät)
- <u>Palkkaustietojen muuttaminen T-palkat</u> (TTES-sopimusta noudattavat tuntityöntekijät)

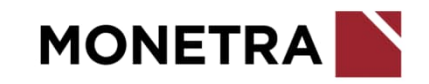

## Palkkaustietojen muuttaminen/K-palkat 1/3

- Valitse henkilöstöstä työntekijä, jolle muutos tehdään. Siirry työntekijän tapahtumiin.
- Valitse työntekijän tapahtumista voimassaoleva Palkkatiedot.
- Valitse alhaalta painike Muuta.

| Tapahtumat                  |            | Sulje k    | aikki Näytä kaikki | Palkkatiedot          | E                                          |        |
|-----------------------------|------------|------------|--------------------|-----------------------|--------------------------------------------|--------|
| Tapahtumalaji               | Alkupäivä  | Loppupālvā | Tila               | Tieto 🔻               | Arvo 🔻                                     |        |
| Palvelussuhteen ilmoitukset |            |            | ~                  | Alkupäivämäärä        | 01.12.2023                                 |        |
| Työaikatiedot               | 01.12.2023 |            | Hyväksytty         | Kuukausipalkka (100%) | 2309,65                                    |        |
| Palkkatiedot                | 01.12.2023 |            | Hvväksvttv         | Hinnoittelutunnus     | 01TOI060 00221373                          |        |
| Perusyksikkö                | 01.12.2023 |            |                    | Sopimusala            | 01 Kunnallinen yleinen virka- ja työehtösi | opimus |
| Tehdyt työsopimukset        | 01.12.2023 |            |                    |                       |                                            |        |
| Työaikatiedot               | 01.04.2023 | 30.11.2023 | Hyväksytty         |                       |                                            |        |
| Muut                        |            |            | ^                  |                       |                                            |        |
|                             |            |            |                    |                       |                                            |        |
|                             |            |            |                    |                       |                                            |        |
|                             |            |            |                    |                       |                                            |        |
|                             |            |            |                    |                       |                                            |        |
|                             |            |            |                    |                       |                                            |        |
|                             |            |            |                    |                       |                                            |        |
|                             |            |            |                    |                       |                                            |        |
|                             |            |            |                    |                       |                                            |        |
| Lisää uusi tapahtuma        |            | Näy        | rtä kalenterissa   | Muuta                 |                                            |        |
|                             |            |            |                    |                       | MONETR                                     | Α      |

#### Palkkaustietojen muuttaminen/K-palkat 2/3

- Järjestelmä avaa tapahtumalajin Palkkaustietojen muuttaminen ja tuo lomakkeelle voimassaolevat palkkaustiedot.
- Lisää muutoksen alkupäivä. Järjestelmä muodostaa automaattisesti tapahtumalle loppupäivän, joka on sama kuin alkupäivä, eikä sitä voi muuttaa.
- Mikäli kyse on määräaikaisesta muutoksesta, lisää muutoksen loppupäivä kohtaan: Määräaikaisen muutoksen loppupäivä. Määräaikaisilla työntekijöillä tulee olla pysyvässä muutoksessa palvelussuhteen loppupäivä.
- Palkka: lisää kuukausipalkka muutoksen ajalle. Osa-aikaisille ilmoitetaan aina kokoaikaisen kuukausipalkka.
- Sopimuspalkka: jos kyseessä on sopimuspalkka (kokonaispalkka), lisää euromäärä
- Tuntipalkka: käytetään ainoastaan kansalaisopiston opettajan tuntipalkan ilmoittamiseen
- Hinnoittelu: valitse koodistosta oikea hinnoittelutunnus (numerosarja hitun perässä on tesin mukainen peruspalkka, esim.
   00221373 = 2213,73 eur)
  - Noudatettava työsopimus: valitse koodistosta

Ves/Tes liitetieto: valitse koodistosta

| Tapahtuman tiedot                                                           |            |
|-----------------------------------------------------------------------------|------------|
| Tapahtumalaji<br>Palkkaustietojen muuttaminen (M130)                        |            |
| 20 00                                                                       |            |
| Alkupäivä Loppupäivä pp.kk.vvvv                                             |            |
|                                                                             |            |
| Q Suodata tietoja                                                           |            |
| Määräaikaisen muutoksen loppupäivä                                          | no kk vyvy |
| Palkka<br>2309,65                                                           | €          |
| Sopimuspalkka                                                               | €          |
| Tuntipalkka                                                                 | €          |
| Hinnoittelu*<br>01TOI060 00221373                                           | ~          |
| Noudatettava työsopimus*<br>O1 Kunnallinen yleinen virka- ja työehtosopimus | ~          |
| Vac/Tac liitatiato                                                          | ,          |
|                                                                             |            |

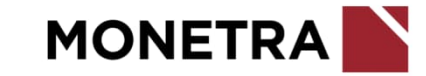

#### Palkkaustietojen muuttaminen/K-palkat 3/3

- Palkkausprosentti: merkitään 0 (nolla) lyhyissä palvelussuhteissa (= KVTES ja TS 1-12 kalenteripäivän ja OVTES 1-5 työpäivän palvelussuhteissa). OVTES: lisätään todellinen palkkausprosentti, jos palkkaus- ja työaikaprosentit eroavat toisistaan.
- Palkkausmuoto: opettajille valitaan P Euromäär palkkaus (ent C-pl)
- Tunnit: mikäli työntekijän tunnit maksetaan tuntipalkan mukaan (lyhyt palvelussuhde), voit samalla ilmoittaa maksettavat tunnit. HUOM! Työaikakorvaukset tulee ilmoittaa erikseen.
- Lisätieto –kohtaan voit tarvittaessa lisätä tapahtumaan liittyvää lisätietoa
- Päättäjä: valitse koodistosta
- Päätöspäivämäärä: lisää päivämäärä
- Päätös: lisää tarvittaessa päätökseen liittyvä päätösnumero
- Päätösaihe: valitse koodistosta
- Kun kaikki ilmoitettavat tiedot on lisätty, klikkaa *Tallenna –*painiketta. Esihenkilö: muista hyväksyä muutosilmoitus.

| Palkkausprosentti |            |
|-------------------|------------|
|                   |            |
| Palkkausmuoto     | ~          |
|                   |            |
| Tunnit            |            |
|                   |            |
| Lisätieto         |            |
|                   |            |
| Päättäjä          | ~          |
|                   |            |
| Päätöspäivämäärä  | <b></b>    |
|                   | pp.kk.vvvv |
| Päätös            |            |
|                   |            |
| Päätösaihe        | ~          |
|                   |            |
| Palkkaan X        |            |
|                   |            |
|                   |            |
|                   |            |
|                   |            |
| Tallenna Peruuta  |            |
|                   |            |

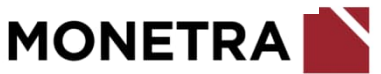

# Palkkaustietojen muuttaminen/T-palkat 1/2

- Valitse henkilöstöstä työntekijä, jolle muutos tehdään. Siirry työntekijän tapahtumiin.
- Valitse työntekijän tapahtumista voimassaoleva Palkkatiedot.
- Valitse alhaalta painike Muuta.

| Tapahtumat           |                      | Näytä ryhmittely  | Palkkatiedot     |                                               |
|----------------------|----------------------|-------------------|------------------|-----------------------------------------------|
| Tapahtumalaji        | Alkupäivä Loppupäivä | ă Tila            | Tieto 🔻          | Arvo 🔻                                        |
| Poissaolot           | 01.01.2024 31.03.202 | 4 Hyväksytty      | Alkupäivämäärä   | 01.12.2023                                    |
| Poissaolot           | 01.12.2023 31.12.202 | 3 Hyväksytty      | Palkkaryhmä      | T2A                                           |
| Työaikatiedot        | 01.12.2023           | Hyväksytty        | Perustuntipalkka | 12,35                                         |
| Palkkatiedot         | 01.12.2023           | Hyväksytty        | Työehtosopimus   | 05 Kunnallinen tuntipalkkaisen henkilöstön ty |
|                      | 01.12.2023           |                   |                  |                                               |
| Tehdyt työsopimukset | 01.12.2023           |                   |                  |                                               |
| Sähköpostiosoite     | 01.01.2000           |                   |                  |                                               |
|                      |                      |                   |                  |                                               |
| Lisää uusi tapahtuma | Ν                    | äytä kalenterissa | Muuta            | MONETD                                        |

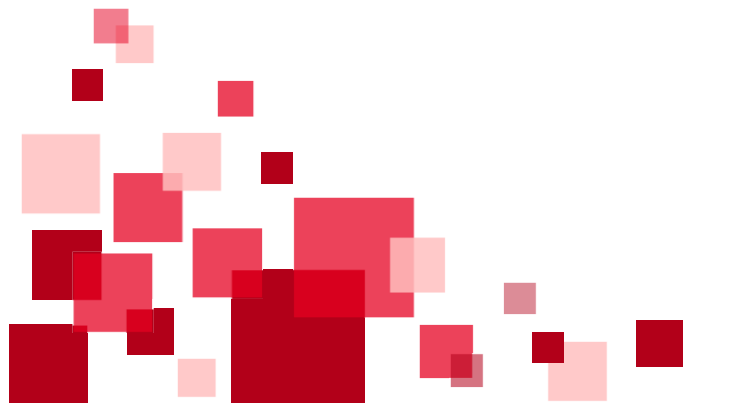

#### Palkkaustietojen muuttaminen/T-palkat 2/2

- Järjestelmä avaa tapahtumalajin *Palkkaustietojen muuttaminen* ja tuo lomakkeelle voimassaolevat palkkaustiedot.
- Lisää muutoksen alkupäivä. Järjestelmä muodostaa automaattisesti tapahtumalle loppupäivän, joka on sama kuin alkupäivä.
- Mikäli kyse on määräaikaisesta muutoksesta, lisää muutoksen loppupäivä kohtaan: Määräaikaisen muutoksen loppupäivä. Määräaikaisilla työntekijöillä tulee olla loppupäivä.
- Lisää tuntipalkkaryhmä (koodistosta)
- Lisää uusi perustuntipalkka
- Mikäli kyseessä on urakkapalkka, lisää *Tuntipalkka (urakka)*
- Lisätieto –kohtaan voit tarvittaessa lisätä tapahtumaan liittyvää lisätietoa
- Kun kaikki ilmoitettavat tiedot on lisätty, klikkaa Tallenna –painiketta.
  Esihenkilö: muista hyväksyä muutosilmoitus.

| Tapahtuman tiedot                                    |            |
|------------------------------------------------------|------------|
| Tapahtumalaji<br>Palkkaustietojen muuttaminen (M130) | ×          |
| Alkupäivä                                            |            |
| Q Suodata tietoja                                    |            |
| Määräaikaisen muutoksen loppupäivä                   | pp.kk.vvvv |
| Tuntipalkkaryhmä                                     | ~          |
| Perustuntipalkka<br>12,35                            | €          |
| Tuntipalkka (urakka)                                 | €          |
| Lisätieto                                            |            |
| Palkkaan X                                           |            |
|                                                      |            |
|                                                      |            |

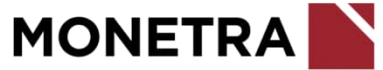